## ESETをWindows10にインストールする方法

ダウンロードサイトからZIPファイルをダウンロードします。 ダウンロードサイトは、大阪工業大学HP>学内ボータルのログイン画面>情報センター>学内専用:ウィルス対策ソフトからアクセスできます。 https://www.oit.ac.jp/japanese/center/antivirus.html

| <b> ソフトウェア</b><br>インストールする端末の OS にあったソフ<br>い。なお、ダウンロードは学内のネットワ<br>VPN接続後に行ってください。 | 7トウェアをダウンロードのうえ、イ<br>ー <b>クからのみ可</b> 能です。自宅等から | ンストールしてご利用くださ<br>ダウンロードしたい場合は、 |             |
|-----------------------------------------------------------------------------------|------------------------------------------------|--------------------------------|-------------|
| ソフトウェア名                                                                           | 形式:サイズ                                         | バージョン                          | (汪意)        |
| Windows用                                                                          | <u>ダウンロード</u><br><u>(ZIP形式)</u>                | 9.0.2046.1                     | 学外からアクセスする場 |
| Windows OS 32bit版をお使いの方は <u>こちら</u>                                               | はVPN接続後にアクセス                                   |                                |             |
| Mac用                                                                              | <u>ダウンロード</u><br><u>(ZIP形式)</u>                | 6.11.202.0                     | てください。      |

| コセッサ:        | Intel(R) Core(TM) i5-3470S CPU @ 2.90GHz 2.90 GHz |
|--------------|---------------------------------------------------|
| ·装メモリ (RAM): | 8.00 GB (7.88 GB 使用可能)                            |
| マステムの種類:     | 64 ビット オペレーティング システム、×64 ペース プロセッサ                |
| ベンとタッチ:      | このディスプレイでは、ペン入力とタッチ入力は利用できません                     |

WindowsキーとPause/Breakキーを同時に押し、

ZIPファイルを展開します。

ſ

|                                                                     | 展開                     | PROTECT_Installe          | er_x64_ja_JRzi | p                          | -                   |             | × |
|---------------------------------------------------------------------|------------------------|---------------------------|----------------|----------------------------|---------------------|-------------|---|
| ファイル ホーム 共有 表示                                                      | 圧縮フォルダー ツール            |                           |                |                            |                     | ^           | • |
| 展開<br>素問<br>展開<br>展開<br>展開                                          |                        |                           | 0.000          |                            |                     |             |   |
| ← → * ↑ I × 900 > PRC                                               | DIECI_Installer_x64_ja | ~ 0                       | D PRO          | IECI_Installer_x64_ja_JRzi | pUU使宗               |             |   |
| <ul> <li>★ クイック アクセス</li> <li>■ デスクトップ</li> <li>↓ ダウンロード</li> </ul> | ▲ 名前<br>オ<br>オ         | ^<br>CT_Installer_x64_ja_ | JRexe          | 種類<br>アプリケーション             | 圧縮サイズ<br>252,613 KB | パスワード係<br>無 | ₹ |

|   |                                                           | × |
|---|-----------------------------------------------------------|---|
| ~ | 正確 (ZIP 形式) フォルダーの展開                                      |   |
|   | 展開先の選択とファイルの展開                                            |   |
|   | ファイルを下のフォルダーに展開する( <u>F</u> ):                            |   |
|   | C:¥Users¥test¥Downloads¥PROTECT_Installer_x64_ja_JP 参照(图) |   |
|   | ☑ 売了時に展開されたファイルを表示する(止)                                   |   |
|   |                                                           |   |
|   | 「展開日」「キャンセル                                               |   |

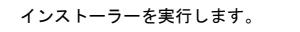

| :aller_x64_ja   | ٽ ~          | ,⊂ PF | ROTECT_Installer_x64_ja_JPの検索 |          |            |
|-----------------|--------------|-------|-------------------------------|----------|------------|
| 4 <sup>各前</sup> | ^            |       | 更新日時                          | 種類       | サイズ        |
| PROTECT_Insta   | aller_x64_ja | JRexe | 2021/03/02 16:15              | アプリケーション | 253,335 KB |

OSのバージョンによっては、以下のメッセージが表示されますが、[詳細情報]をクリックし、[実行]してください。

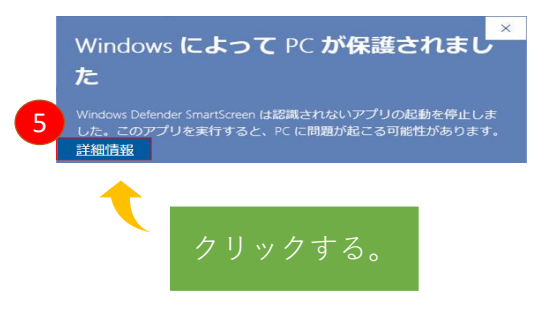

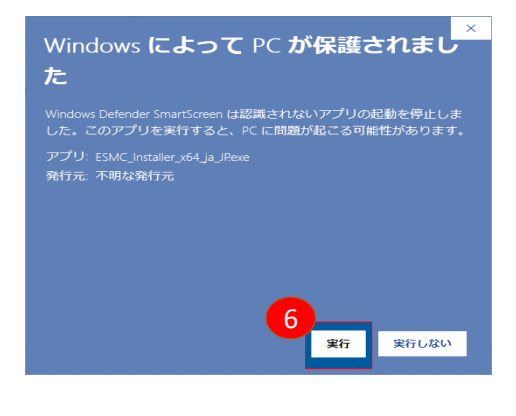

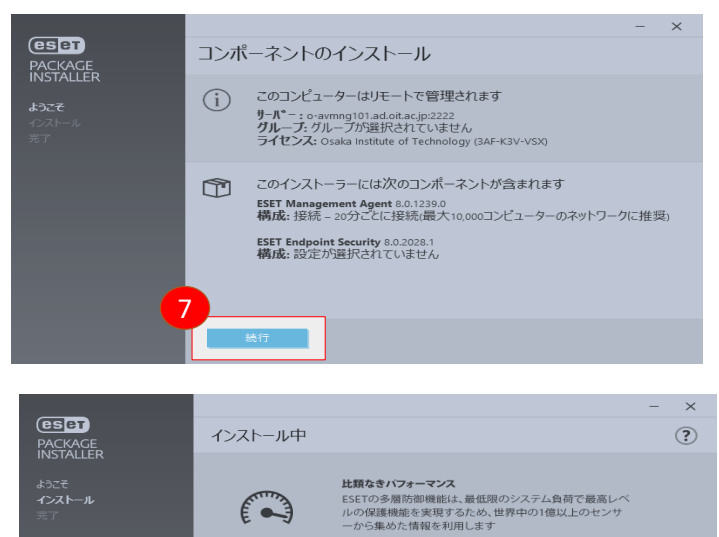

ESET Endpoint Securityのインストール中...

I

データファイルのコンパイル

キャンセル

• • •

55 %

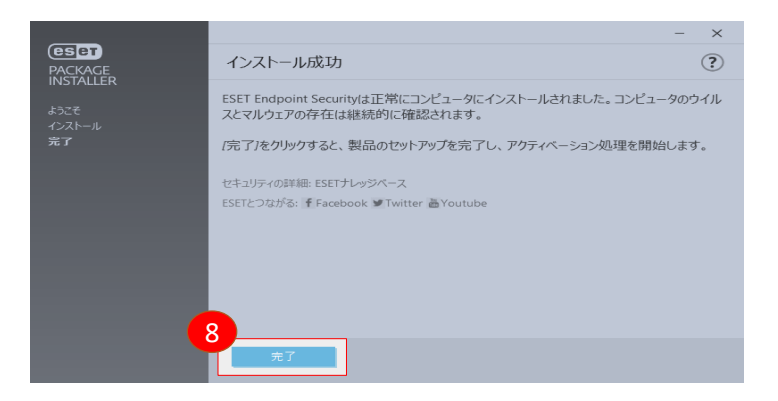

インストール後、以下のようなメッセージが表示された場合は、パソコンを再起動してください。 再起動後、しばらくするとメッセージは表示されなくなります。

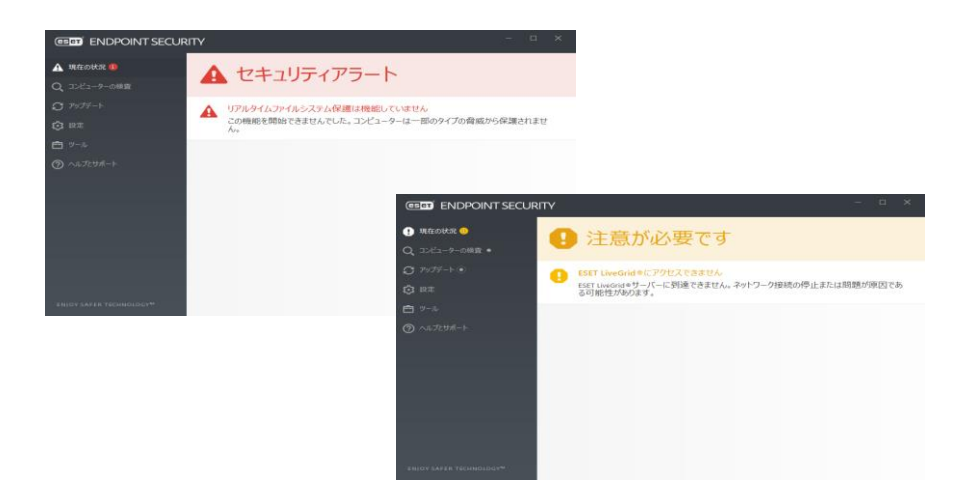

以上